## PROBEX 2021: PRÓXIMOS PASSOS

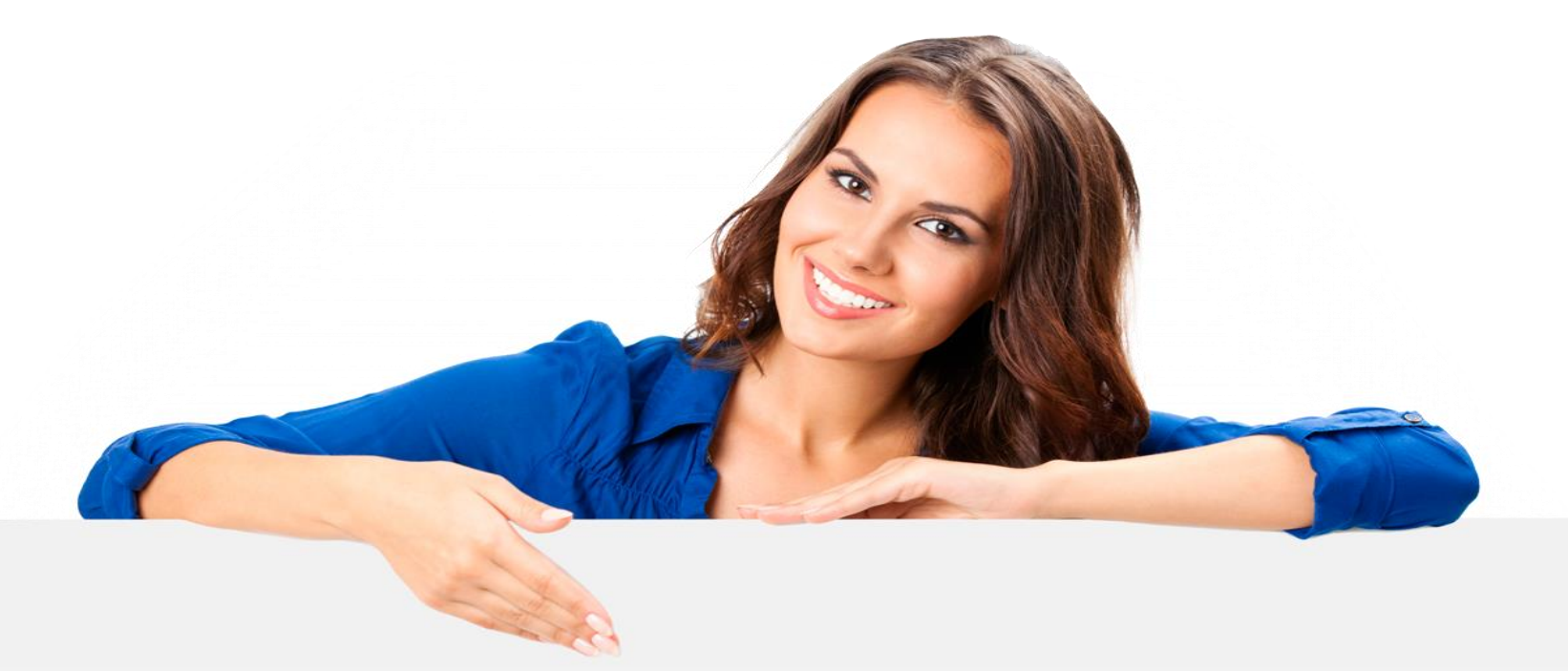

### ORIENTAÇÕES AOS(ÀS) COORDENADORES(AS)

## ASSESORIA DE EXTENSÃO

Centro de Ciências Humanas, Sociais e Agrárias

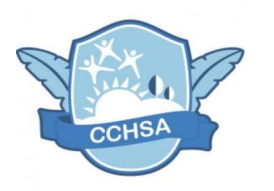

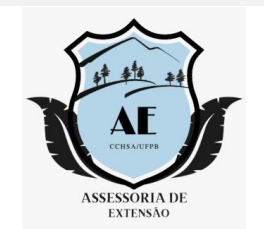

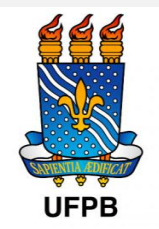

### SEU PROJETO FOI APROVADO COM BOLSA? PARABÉNS!

Agora, até o dia 28/04, o projeto deverá ser colocado em execução e, logo após, será iniciada a fase se seleção dos(as) bolsistas e voluntários(as). Essa última fase acontecerá entre 03 e 10 de maio de 2021. Atente-se para o que deve ser observado:

- 1. Somente poderão ser selecionados alunos/as com perfil extensionista. Isso significa que eles/as:
  - Devem estar regularmente matriculados/as na UFPB;
  - Não poderão participar, como bolsista, de outros programas acadêmicos (exceto para seleção de voluntários/as);
  - Não poderão ser concluintes;
  - Precisam apresentar CRA satisfatório;
  - se bolsistas nos editais 2020, devem ter submetido resumo no XXI ENEX.

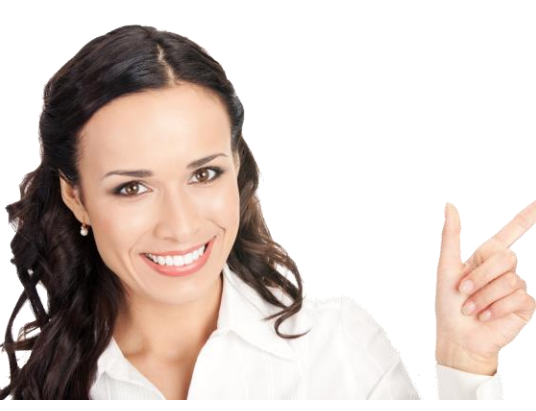

A seleção será feita pelo/a próprio/a coordenador/a, de acordo com seus critérios. Assim, além dos requisitos acima estabelecidos, cada coordenador/a poderá exigir outras condicionalidades, a depender do perfil que entender necessário para que se faça parte da equipe do projeto.

Abaixo, um passo-a-passo para localizar os/as discentes que registraram interesse na ação. O contato com cada um/a deve ser feito pelo e-mail, através do SIGAA. Nesse contato, deverá o/a coordenador/a estabelecer a metodologia eleita para a seleção (a exemplo de entrevista, ou simples análise do Histórico Acadêmico, etc).

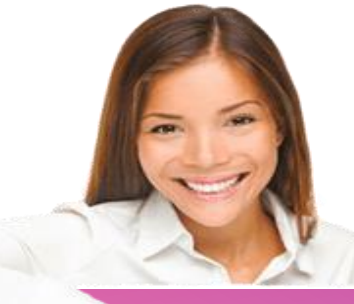

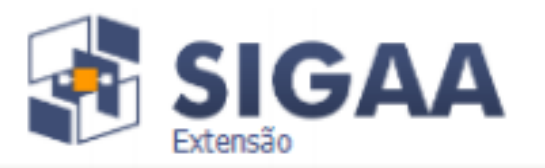

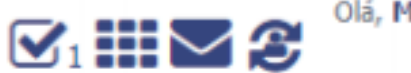

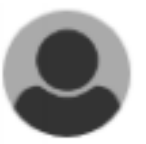

### Menu de Extensão para Servidores Técnicos-administrativos

#### Ação de Extensão

#### AÇÕES DE EXTENSÃO

- Submissão de Propostas
  - Submeter Propostas
  - Solicitar Reconsideração de Avaliação
  - Consultar ações
- Inscrições
  - Gerenciar Inscrições
  - Questionários para Inscrição
- Gerenciar Ações
  - Listar Minhas Ações
  - Gerenciar Participantes
  - Equipe Organizadora
  - Certificados e Declarações
  - Ações com Tempo de Cadastro Expirado

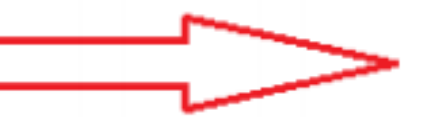

#### PLANOS DE TRABALHO

- Listar Meus Planos de Trabalho
- <u>Cadastrar Plano de Trabalho de Bolsista</u>
- Cadastrar Plano de Trabalho de Voluntário
- Indicar/Substituir Bolsista

#### RELATÓRIOS

- Relatórios de Ações de Extensão
- Relatórios de Discentes de Extensão

#### AVALIAR PROPOSTAS DE EXTENSÃO

- Avaliar Propostas Comissão Extensão
- Verificar Relatórios de Ações de Extensão
- Minhas Declarações de Avaliador

No menu docente, a interface será diferente. Os/as senhores/as procurarão, dentro do menu "Extensão", a opção de cadastrar plano de trabalho de bolsistas.

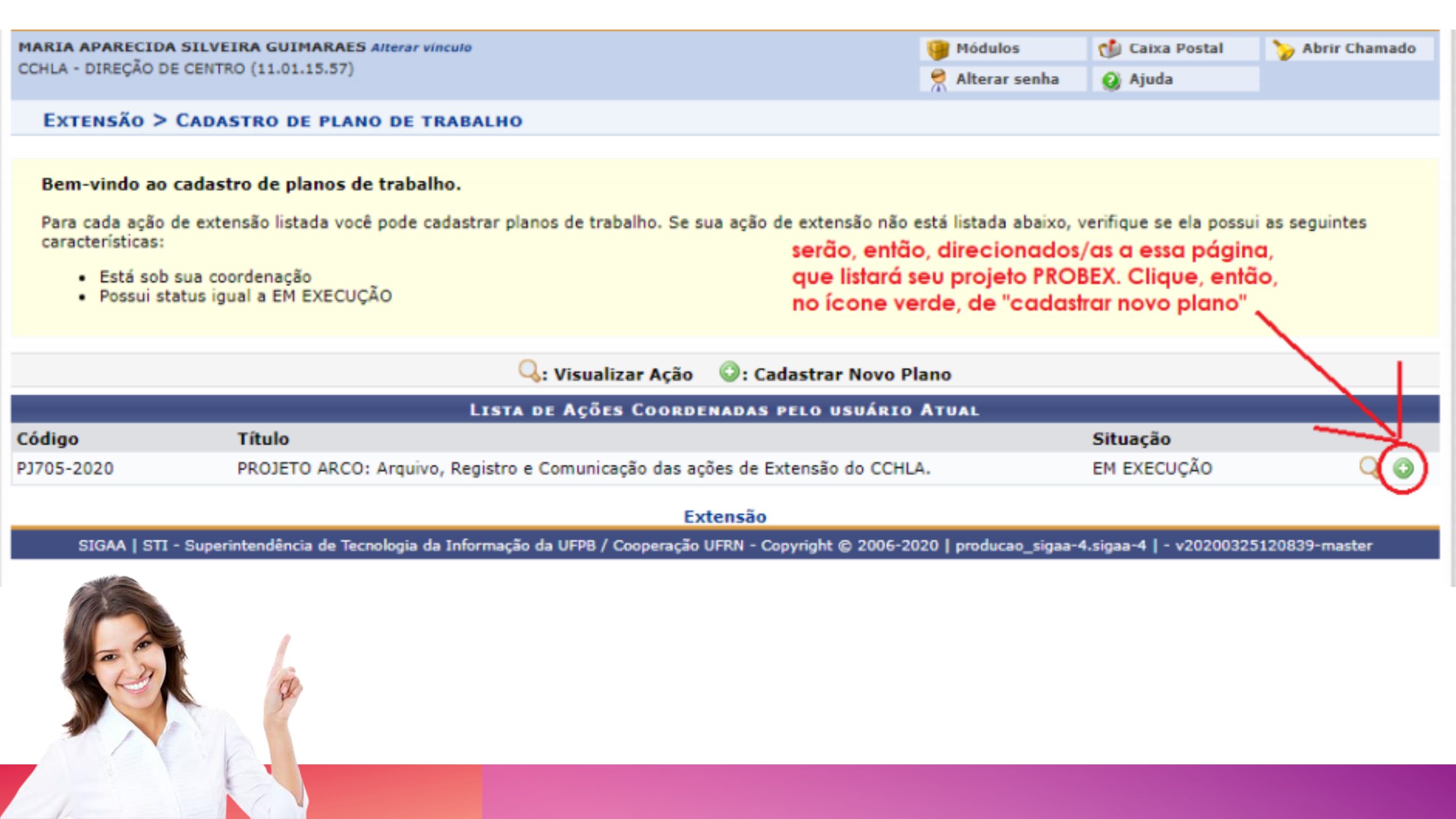

Caro docente, Para sua orientação, verifique a lista de discentes interessados na tabela abaixo. Esses são os discentes que demonstraram interesse em participar da ação de extensão através do portal do discente.

|                                                                                                    | Discontract A                     |                            |                        |                                                                                                    |     |  |
|----------------------------------------------------------------------------------------------------|-----------------------------------|----------------------------|------------------------|----------------------------------------------------------------------------------------------------|-----|--|
|                                                                                                    | Discente: *                       |                            |                        |                                                                                                    |     |  |
| Tipo de Vínculo: * BOLSISTA PROBEX                                                                                                    |                                   | •                          | Nesta p                | Nesta página, para onde serão                                                                                                    |     |  |
| Data de Início do Discente: 01/04/2020                                                                                                    |                                   |                            | direcio                | direcionados/as, role o cursor para baixo<br>até encontrar, no final, o rol de "discentes                                                                             |     |  |
| CH Total do Discente: 🔹                                                                                                    |                                   |                            | <mark>até enc</mark>   |                                                                                                    |     |  |
|                                                                                                    | Justificativa: *                  |                            | ? que rec              | que realizaram adesão ao cadastro único<br>e demonstraram interesse nesta ação de                                                                                     |     |  |
| Para os bolsistas remunerados, informe abaixo seus dados bancários. Observação                                                                                     |                                   |                            | a conta inform extense | extensão". São esses os/as discentes que                                                                                                    |     |  |
|                                                                                                    | Banco: * SELECIONE V              |                            | registra               | registraram interesse, e são a eles/as que<br>os/as senhores/as enviarão e-mails,<br>detalhando as especificidades de sua<br>seleção. Para enviar o e-mail, clique no |     |  |
|                                                                                                    |                                   |                            | os/as se               |                                                                                                    |     |  |
| Nº Con                                                                                                    | Nº Conta Corrente: 🐲              |                            | detalha                |                                                                                                    |     |  |
| N                                                                                                    | de Operação:                      |                            | ícone d                | ícone da cartinha com a setinha verde:                                                                                                    |     |  |
|                                                                                                    |                                   | : VISUALIZAR HISTÓRICO     | S: ENVIAR EMAIL        |                                                                                                    |     |  |
|                                                                                                    |                                   |                            |                        |                                                                                                    |     |  |
| DISCENTES QUE REALIZARAM ADESÃO AO CADASTRO ÚNICO E DEMONSTRARAM INTERESSE NESTA AÇÃO DE EXTENSÃO                                                                  |                                   |                            |                        |                                                                                                    |     |  |
| Matrícula                                                                                                    | Discente                          |                            |                        |                                                                                                    |     |  |
| 2016068128                                                                                                    | LARYSSA LORRANNY MELO DE ANDRAD   | E                          |                        |                                                                                                    | 📃 💽 |  |
| 2016047745                                                                                                    | LYVIA HELENA GALDINO OLINTO       |                            |                        |                                                                                                    | 📃 💽 |  |
| 20160100254                                                                                                    | MARIA GABRIELLA JEREMIAS DA SILVA |                            |                        |                                                                                                    | 📃 🕞 |  |
|                                                                                                    |                                   | Cancelar Salvar (Rascunho) | Cronograma >>          |                                                                                                    |     |  |
| * Campos de preenchimento obrigatório.                                                                                                    |                                   |                            |                        |                                                                                                    |     |  |
| SIGAA   STI - Superintendência de Tecnologia da Informação da UFPB / Cooperação UFRN - Copyright © 2006-2020   producao_sigaa-4.sigaa-4   - v20200325120839-master |                                   |                            |                        |                                                                                                    |     |  |
|                                                                                                    |                                   |                            |                        |                                                                                                    |     |  |

### COMO COLOCAR PROJETO EM EXECUÇÃO? (SIGA O PASSO A PASSO)

26/04/2021 até o dia 28/04/2021 Vossa Senhoria deverá acessar o SIGAA, e caso, seja Docente, acessar o:

"Menu Docente" > "Aba Extensão" > "Ações de Extensão" > "Gerenciar Ações"
> "Listar Minhas Ações" > "Visualizar o menu do seu projeto", no qual aparecerá a opção "Executar Ação".

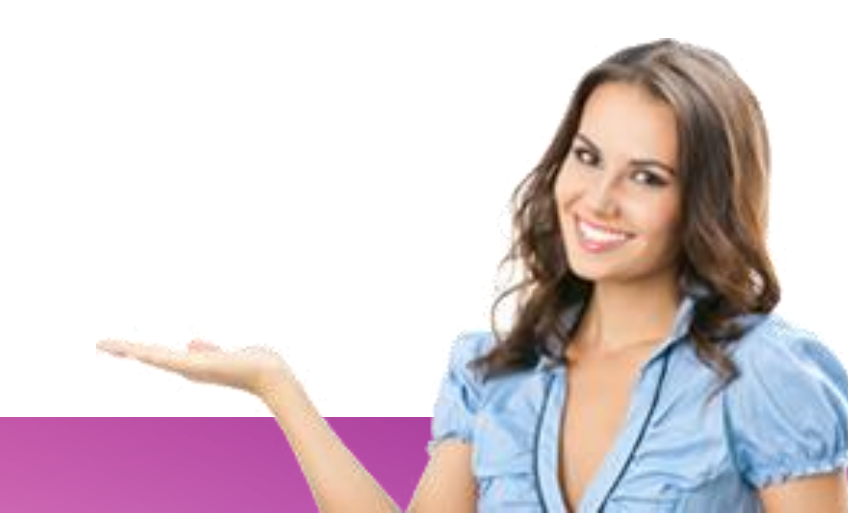

### COMO COLOCAR PROJETO EM EXECUÇÃO? (SIGA O PASSO A PASSO)

Após clicar na mencionada opção o coordenador da ação estará apto a indicar o discente contemplado com a bolsa na opção "Cadastrar o Plano de Trabalho do Bolsista" no período de 10/05/2021 a 14/05/2021. Realizar o mesmo procedimento para o Cadastro de Alunos Voluntários, para este último o período de estende até o dia 15/05/2021. Caso seja Técnico-Administrativo, clicar no: "Módulo Extensão" > "Ações de Extensão" > "Gerenciar Ações" > "Listar Minhas Ações" > "visualizar o menu do seu projeto", no qual aparecerá a opção "Executar

Ação " e seguir demais procedimentos acima descritos

# DÚVIDAS? SUGESTÕES?

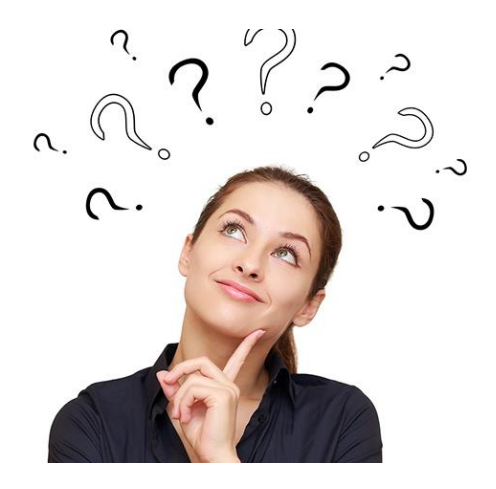

### ESCREVA PARA GENTE

ass.extensaocchsa@gmail.com

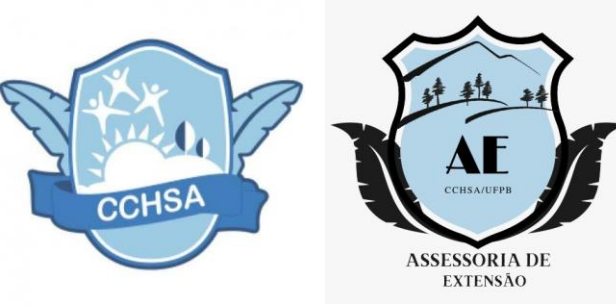

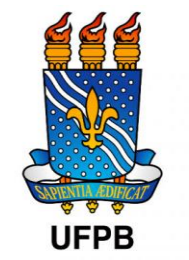

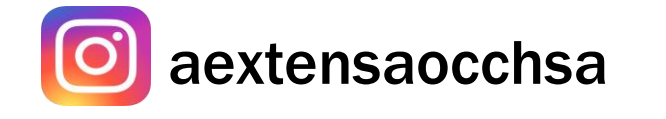

Curta

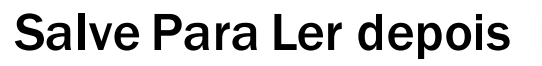

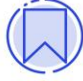

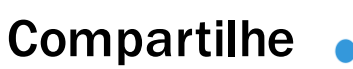

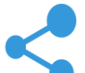